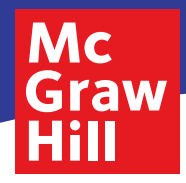

# **Digital Walkthrough** Grades 6–8

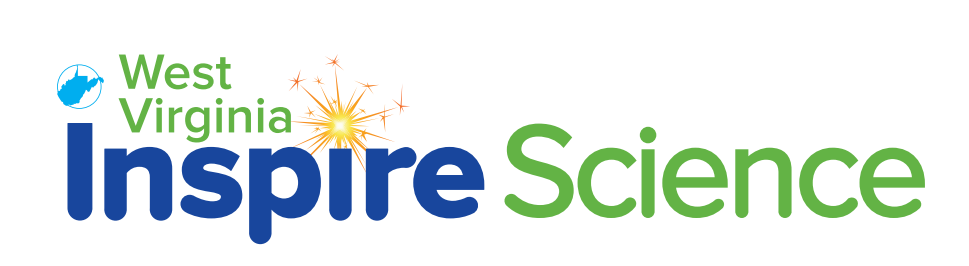

### **GETTING STARTED**

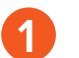

#### 1 Go to: my.mheducation.com

Log in to West Virginia Inspire Science using your username and password.

Username: WVScience21 Password: WVScience21

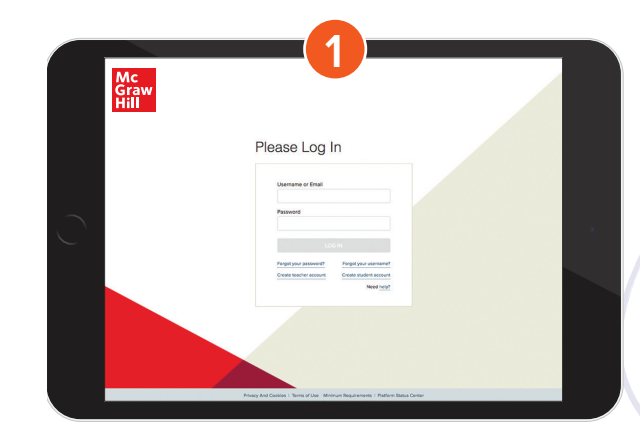

## 2 My Programs

Click Launch for the grade level you would like to review.

Dashboard 3

> Click Browse Your Course to enter the class.

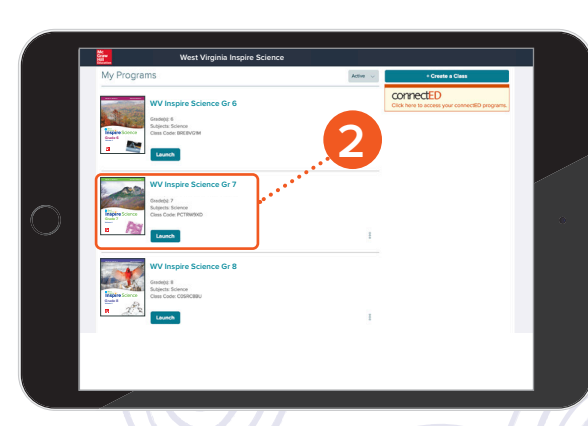

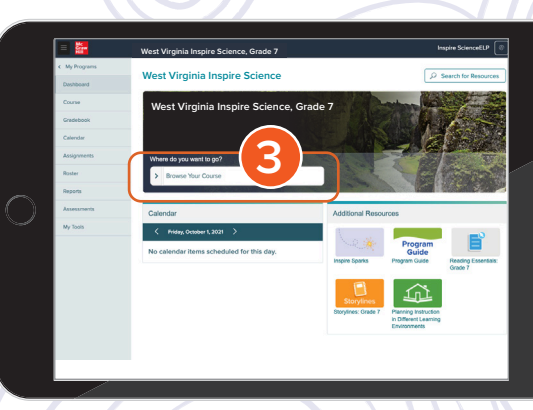

## **USING THE COURSE PAGE**

The course page is the home base for all the teaching resources of this specific class.

### Planning and Management

Click on the menu icon to expand the left sidebar. This is your **Main Menu** to manage and organize your class.

# 2 Table of Contents

Click on **Browse Your Course** to access the **Table of Contents**.

#### West Virginia Inspire Science **Browse Your Course** West Virginia Inspire Science, Grade 7 Program Overview: Welcome to Inspire Science Program Resources: Course Materials > Module: Classification and States of Matter Classification and States of Ma Matter: Properties and Chang > Module: Matter: Properties and Changes > Module: Dynamic Earth Distribution of Earth's Re le: Materials Science Module: Natural Hazards > > Module: Distribution of Earth's Resources Module: Materials Science > > Module: Matter and Energy in Ecosystems

>

>

Module: Dynamic Ecosystems

Module: Biodiversity in Ecosystems

#### **3** Course Materials

From the **Table of Contents**, click on **Program Resources: Course Materials** to access Course Planning Resources such as your Teacher Edition, Professional Learning Library and other instructional resources.

#### 4 Module Landing Page

Now click on the module or lesson name to go to the appropriate planning page.

## USING THE MODULE LANDING PAGE

From the module landing pages, you can access resources for both teachers and students. To collapse or open sections, click on the title.

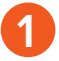

Use the **Module Planning Resources** to access a variety of instructional resources.

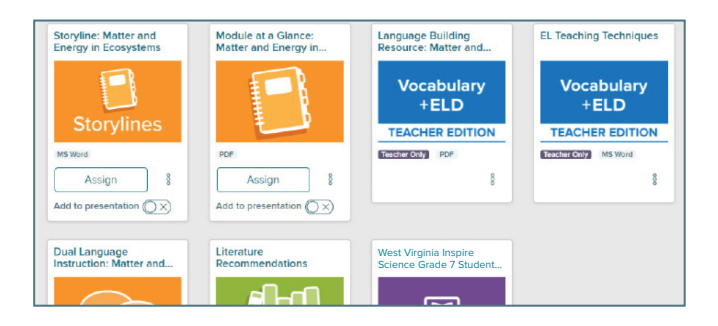

Under the **Module Opener** section, you will find an interactive presentation to Encounter the Phenomenon and Additional Resources to ensure success.

| Interactive Presentat<br>The mode Econome the Penomena<br>reserves states and a suctions to an<br>problem to solve. It charses the module<br>economics that tackets will evid that<br>their learning. | Concurrent the Plane more and States of Mater<br>and Concurrent the Plane more and States of Mater<br>Concurrent to Plane more and States of Mater<br>Concurrent to Pl |
|----------------------------------------------------------------------------------------------------|----------------------------------------------------------------------------------------------------|
| Additional<br>Resources<br>These additional resources can be<br>used to support the module.                                                                                                    | todadi Vocabulary Litt.<br>Costi di Cola Preste:<br>Costi di Cola Preste:<br>Costi di Costi di Cola Preste:<br>Costi di Costi di Costi<br>Costi di Costi di Costi di Costi di Costi<br>Costi di Costi di Costi di Costi di Costi di Costi di Costi<br>Costi di Costi di Costi di Costi di Costi di Costi di Costi di Costi<br>Costi di Costi di                                              |

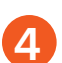

In the **Module Wrap-Up**, your students will revisit the phenomenon to see if and how their thinking changed.

| Module Wrap-Up                                                             |                                                              | ( |
|----------------------------------------------------------------------------|--------------------------------------------------------------|---|
| Interactive Presentation                                                   | Module Wrap-Up: Classifications and<br>States of Matter      |   |
| has been and the module and discuss if and how their thinking has changed. | WRAP-UP                                                      |   |
|                                                                            | Learning Resource 8<br>Assign 8<br>Add to presentation () ×) |   |

Use the **STEM Module Project Resources** to help you launch, plan and complete a STEM project in your classroom.

| TEM Module Projec                                                           | t                                                                  | 6                                                                      |
|-----------------------------------------------------------------------------|--------------------------------------------------------------------|------------------------------------------------------------------------|
| nteractive Presentation                                                     |                                                                    |                                                                        |
| ne STEM Module Project allows students to ap                                | oply their learning and demonstrate understanding of the           | performance expectation.                                               |
| Use the Lounch Project activity at the sta                                  | rt of the module to get students excited and thinking ab-          | out the project.                                                       |
| · Use the Plan Project after every lesson to                                | o have students apply lesson learning to their planning fo         | or the project.                                                        |
| Use the Complete Project to have studen                                     | nts complete and submit their final project as an authent          | c assessment.                                                          |
| aunch Module Project: Cycling                                               | Plan Module Project: Cycling Across                                | Complete Module Project: Cycling                                       |
| Across the States                                                           | the States                                                         | Across the States                                                      |
|                                                                             |                                                                    |                                                                        |
| Project                                                                     | Project                                                            | Project                                                                |
| Project                                                                     | Project                                                            | Project                                                                |
| Project<br><b>LAUNCH</b>                                                    | Project<br>PLAN                                                    | Project<br>COMPLETE                                                    |
| Project<br>LAUNCH                                                           | Project PLAN Vuble 555tutents) Learning Resource                   | Project<br>COMPLETE                                                    |
| Project<br>L&UNCH<br>Valide to Shuderts   Learning Resource  <br>Assign   8 | Project<br>PLAN<br>Valle is Skidettij Learnig Resource<br>Assign § | Project<br>COMPLETE<br>Weble to Students: Lewring Resource<br>Assign 8 |

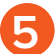

3

Under the **Module Assessment** section, you will find pre-made assessments that can be customized to fit your needs.

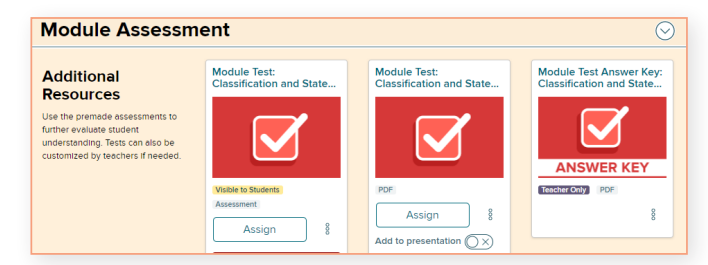

From any landing page, you can easily choose a module from the drop-down menu or lesson. Click on a lesson name to go to the lesson landing page.

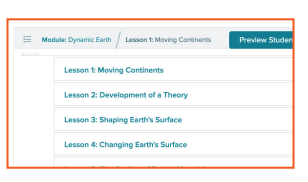

### **USING THE LESSON PLANNING PAGE**

From the module landing page, you can access resources for both teachers and students. To collapse or open sections, click on the title.

2

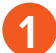

Use **Science Probes** to access students' prior knowledge of the lesson content and identify possible preconceptions.

| Science Probe                                                                                                    |                                                 | $\odot$ |
|----------------------------------------------------------------------------------------------------|-------------------------------------------------|---------|
|                                                                                                    | Science Probe: Exploring Energy                 |         |
| Over this science product assess subarities<br>prior knowledge of the lesson content and to<br>identify possible preconceptions. |                                                 |         |
|                                                                                                    | Visible to Students Learning Resource<br>Assign |         |
|                                                                                                    | Add to presentation                             |         |

Under the **Engage** section, you will inspire students' curiosity with a real-world phenomenon they will investigate throughout the lesson.

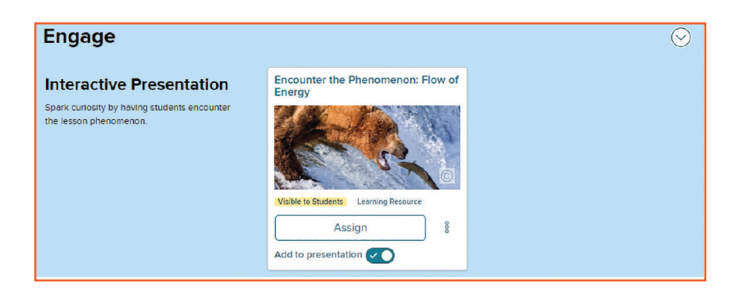

Under the **Explore and Explain** section, you will find resources to help students investigate the lesson phenomenon and deepen their understanding of core science topics.

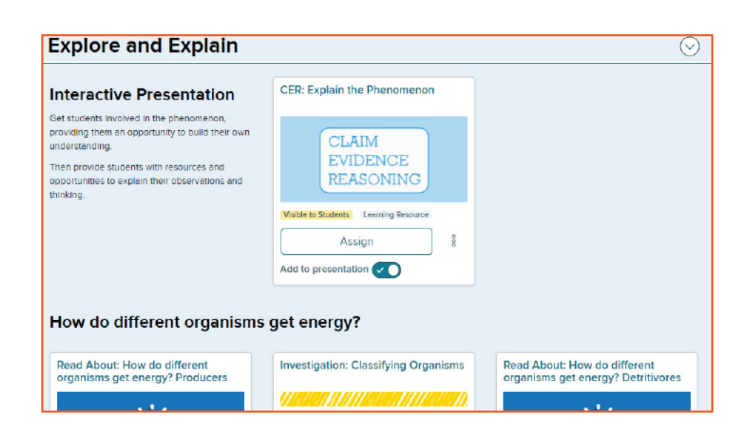

Under the **Evaluate** section, you will be

able to gauge student progress toward

achieving lesson objectives.

Under the **Elaborate** section, you will find resources to help students connect their knowledge of the lesson phenomenon to real-world STEM careers and other extension activities.

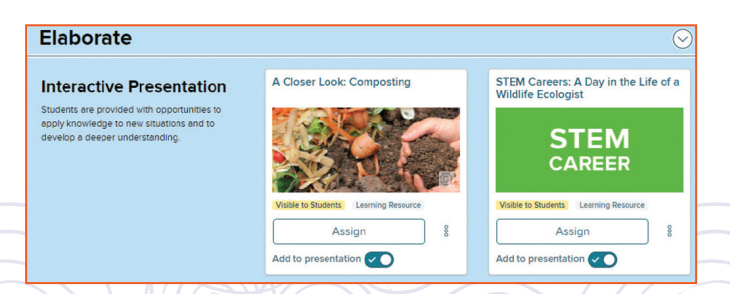

| Evaluate                                                                                                    |                                                                                                    | C |
|----------------------------------------------------------------------------------------------------|----------------------------------------------------------------------------------------------------|---|
| Interactive Presentation<br>Students explain the phenomenon, utilizing the<br>three-dimensional thinking skills. Students can<br>also extend their learning to real-world<br>scenarios. | Lesson Review: Flow of Energy           LESSON           Review                                      |   |
|                                                                                                    | Millete Students:         Learning Resource           Assign         §           Add to presentation |   |

## **NAVIGATING PRESENTATIONS**

To make teaching easier, ready made presentations are provided. They layout the learning resources in the same order as the textbook.

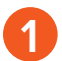

#### Click on **Launch Presentation** at the top of the page to open the presentation for the lesson.

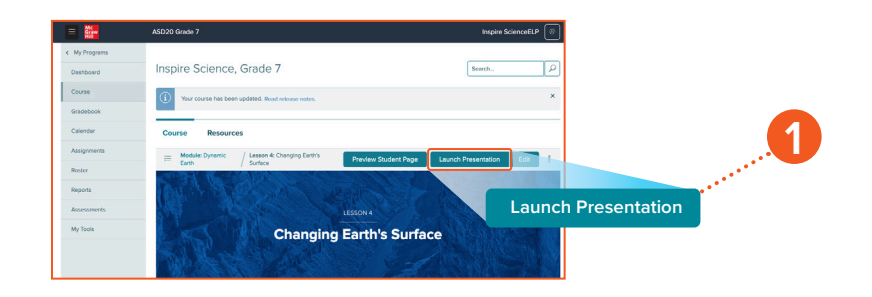

- Click on the arrows to navigate within the same learning resources.
- 3 Click on the **Audio** icon for the narrative. The audio feature reads the full content, or you can highlight a specific section to read-aloud.
  - To view teacher content, click on the action menu and select **Teacher Content**.

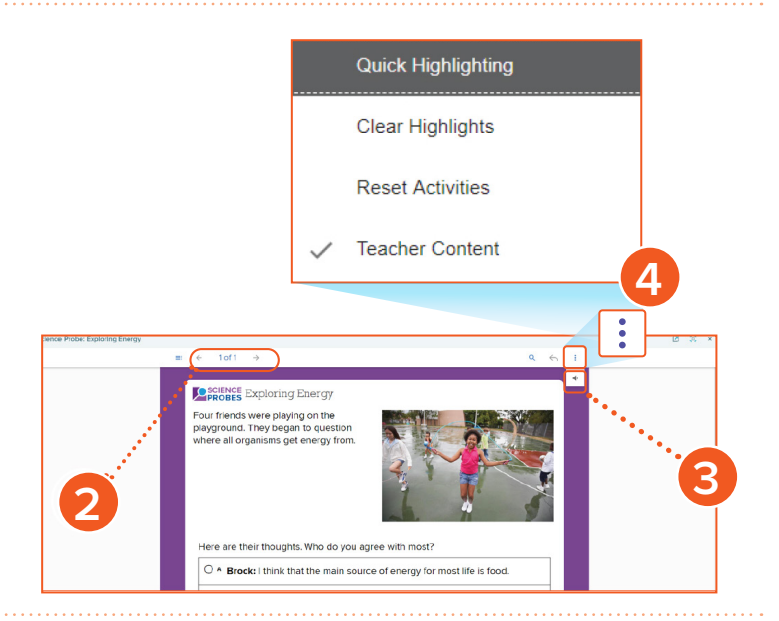

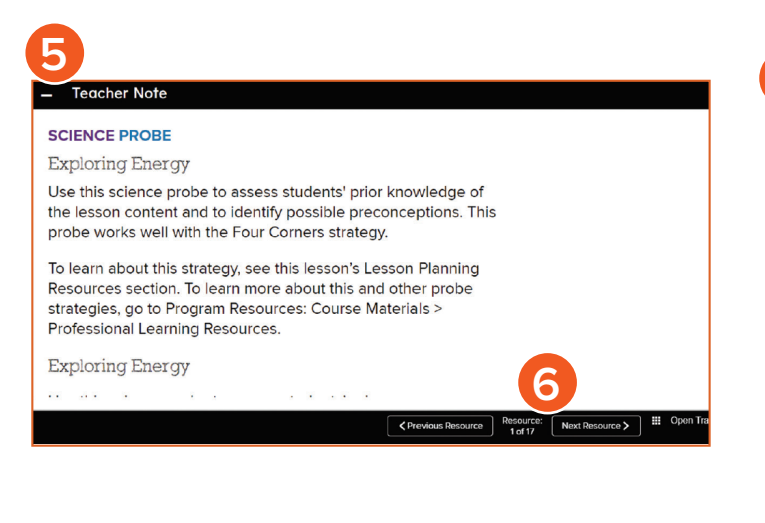

Click to expand **Teaching Notes** that are embedded in each presentation. These notes include strategies for engagement, differentiation, building reading and writing skills, and more.

5

- Click on the arrows at the bottom to move to the next learning resource in your lesson presentation.
- Click the X at the top right corner to close out and return to the landing page

## **CUSTOMIZING CLASS CONTENT**

Presentations for each lesson are ready to use, or you can easily customize them to fit the needs of your students.

From the top of the landing page, click **Edit**. This will open up the Lesson Presentation carousel.

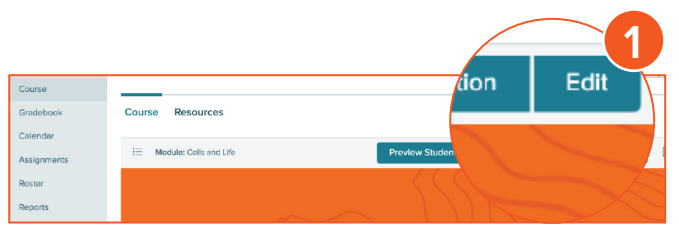

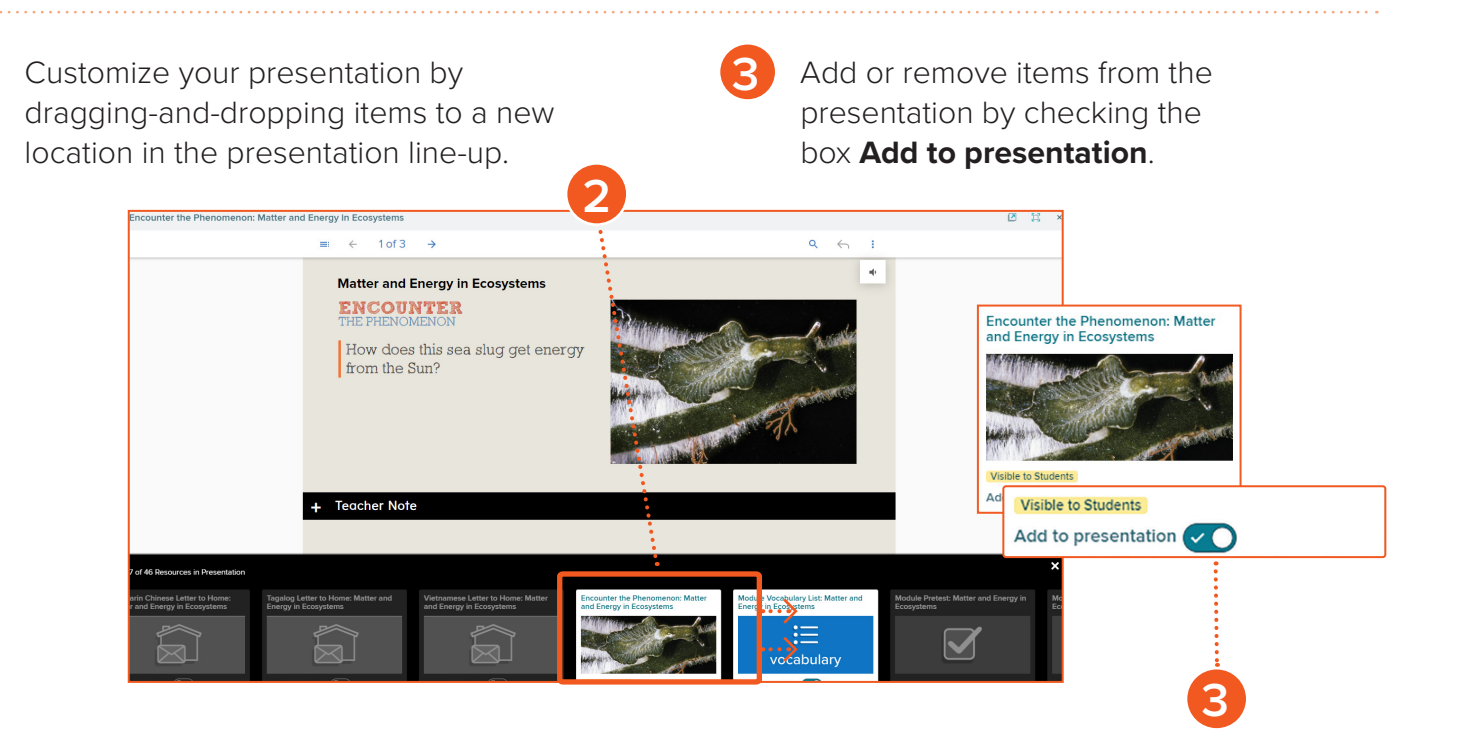

Δ Look for the Visible to Students label to know Module Vocabulary List: Matter and Energy in Ecosystems Encounter the Phenomenon: Matter and Energy in Ecosystems what content will be available on the student page. Click on **Preview Student Page** at the top to see the student view. vocabulary Add to presentation 🗸 Add to presentatio < 5 Click the X at the top right corner to close out and return to the landing page. Teacher-added Resources Upload Your Own Resources—click on (+)Add Content at the bottom of every lesson Add Cont landing page.

#### **FINDING RESOURCES**

Search to find additional resources on a topic by using the Resource Library. Type into the **search box** at the top of the landing page. Or click on **Resources** at the top of the landing pages.

| West Virginia Inspire Science, Grade 7 | Search |
|----------------------------------------|--------|
| Course Resources                       |        |

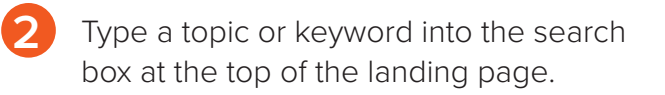

To preview or assign the resource directly from the library, click on the action menu.

| efine results   | Clear all | 4 Results (limited to the current co | burse)                                                                                                    | Ć   |
|-----------------|-----------|--------------------------------------|----------------------------------------------------------------------------------------------------|-----|
| Course Location | ~         | Ŭ.                                   | Read About: What other important<br>materials cycle through the environment<br>Description: Gather information about the              | 000 |
| Eanguages       |           | ¥                                    | Visible to Students Learning Resource                                                                                                 | Ľ   |
| Resource Type   |           |                                      | Location: Module: Matter and Energy in<br>Ecosystems / Lesson 3: Cycling of Matter                                                    |     |
|                 |           |                                      | Go Further: Water Cycle                                                                                                    | 000 |
|                 |           | <b>&gt;&gt;</b>                      | Description: Reinforce, explain, or<br>elaborate on students' understanding of<br>scientific concepts presented in the lesson.<br>Web |     |
|                 |           |                                      | Location: Module: Matter and Energy in<br>Ecosystems / Lesson 3: Cycling of Matter                                                    |     |
|                 |           |                                      | LAB: Rain Check                                                                                                    | 00  |
|                 |           | LAR                                  | Description: To understand how water and                                                                                              |     |

#### **Interactive Student Resources**

Check out the Lesson and Module Libraries located on the lesson or module landing page for access to language resources and a wide variety of digital content to make learning science engaging and fun.

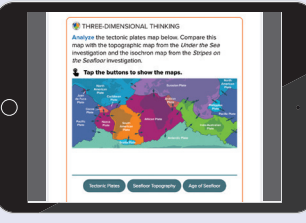

Layer Reveal

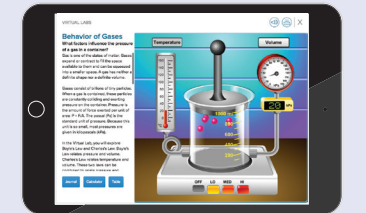

Virtual Labs

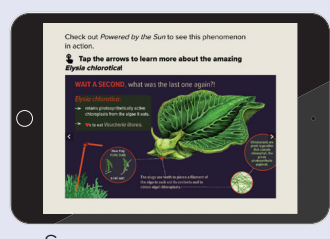

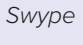

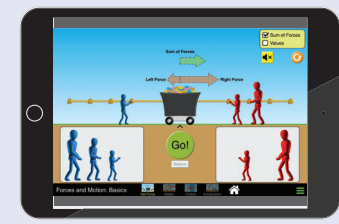

Simulations

Phenomena Videos

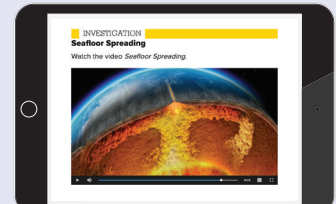

Science Content Videos

### ASSESSMENTS

#### **Online Assessment Center**

The Online Assessment Center provides you with the unique opportunity to include tech-enhanced question types and document-based questions, in addition to written response to best prepare students for assessment.

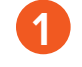

From the main menu, click on **Assessments** to access assessment tools.

The **Question Banks** tab features those assessments that have been assigned to a class.

3 My Assessments, under Assessment Banks, provides you with quick access to assessments you have created as well as access to the test and question banks provided with your course.

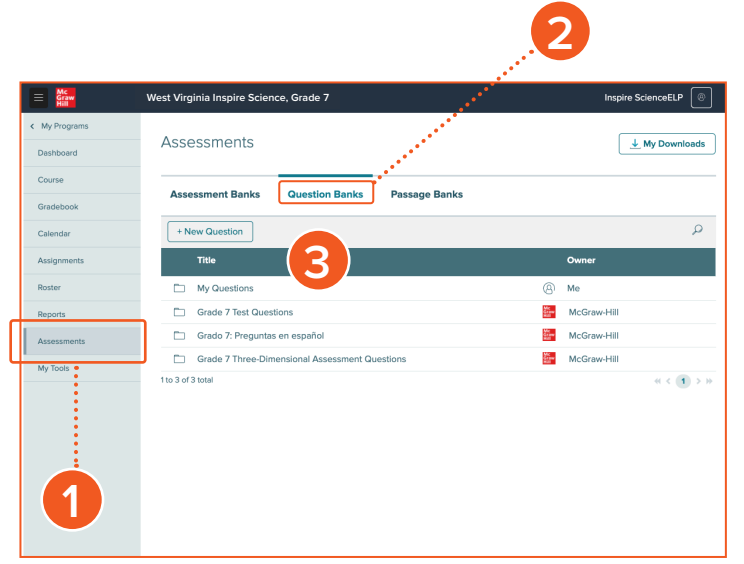

#### **Embedded Assessments**

*West Virginia Inspire Science* includes a variety of assessment options to support teachers with differentiation strategies. Assessments are within the Assessment section and are also embedded within each, module, and lesson including Lesson Checks, Module Tests, STEM Module Project Rubrics, and much more!

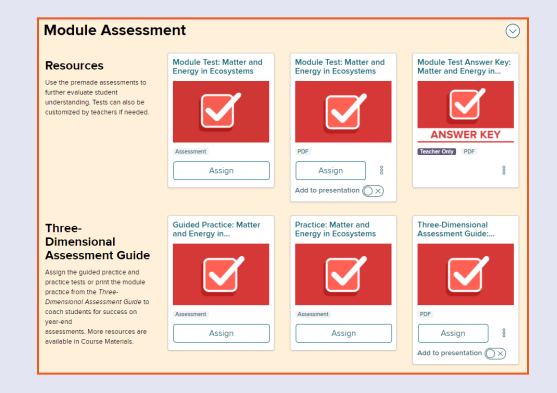

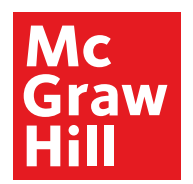

#### Mark Hurt

West Virginia K-12 Senior Sales Representative 304-951-8027 | mark.hurt@mheducation.com

#### mheonline.com/westvirginia